## CARTA DE PERMANENCIA CON TRASLADO DE CARRERA

## **IMPORTANTE:**

- Revisa los Lineamientos para Emisión de Carta de Permanencia" aquí.
- El curso por el que fuiste dado de baja no debe encontrarse dentro del plan curricular de la carrera a la que deseas trasladarte.

## **REGISTRO DEL TRÁMITE:**

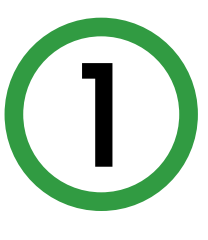

Ingresa a MI UPC con tu usuario y contraseña. Selecciona la opción Mis trámites > Otros Trámites > Carta de Permanencia

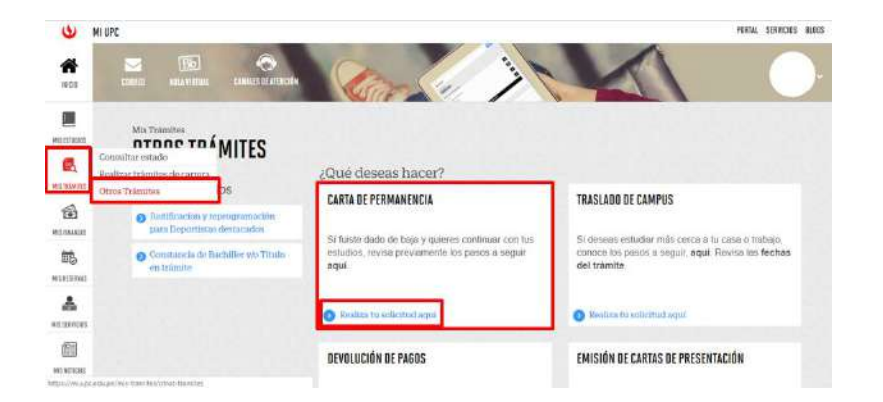

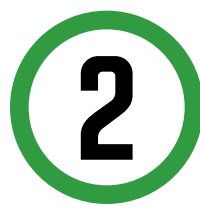

El sistema verificará si cumples o no con los requisitos. Si no cumples, visualizarás el motivo así:

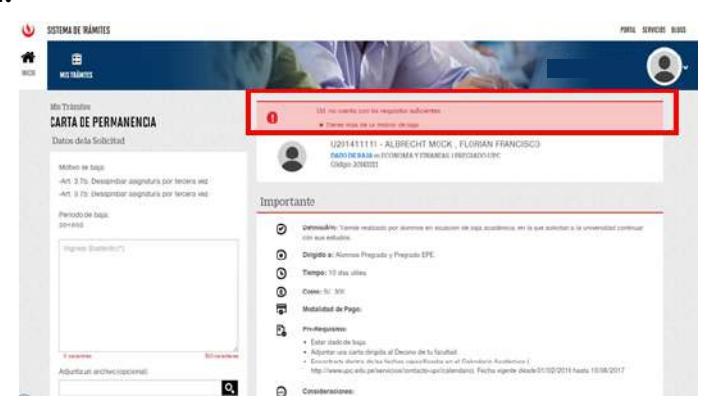

En caso de que sí cumplas con los requisitos, podrás ingresar tu solicitud dirigida al Director de Carrera ajuntando tu autoevaluación con los motivos que ocasionaron la baja y tu plan de acción para mejorar tu rendimiento académico.

|                                                                                                    | in the second second second second second second second second second second second second second second second                                                                                                    |  |
|----------------------------------------------------------------------------------------------------|----------------------------------------------------------------------------------------------------|--|
| ARTA DE PERMANENCIA<br>Internet de bekend<br>Mitteo de base<br>Art 16 a Designation regendurigen benere vez. |                                                                                                    |  |
| Penne to pe<br>29.990<br>Ingenet Science (1                                                                  |                                                                                                    |  |
| Tourisation<br>Contrastiled(*)<br>5 St to<br>Adjenta pr. actives (oppose)                                    | - Transmission as a final associations or 2 contractionalisms - Contract processing of the contract processing of the co |  |

Recuerda que de no adjuntar tu autoevaluación y plan de acción no podrás continuar con el ingreso del trámite.

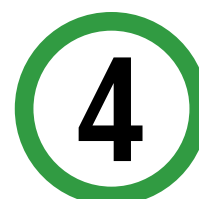

Luego, en la opción "Con Traslado", deberás seleccionar "Sí" y elegir la carrera de destino.

| e.<br>men                                                                                                    | nu la la la la la la la la la la la la la                                                                                                    |  |
|----------------------------------------------------------------------------------------------------|----------------------------------------------------------------------------------------------------|--|
| ARTIN DE PERMANENCIA<br>Inter des Northeri<br>Marcines Inter<br>41: State Companyate registrates per Northe and<br>Permitte Interper<br>Permitte Schniedter (*) | III Constrained and the second second s |  |
| Con trainint(*)<br>Gen trainint(*)<br>Const a faithful<br>Const a faithful                                                                                      | Portugation Conservation Conservation Co                                                                                                    |  |
|                                                                                                    |                                                                                                    |  |

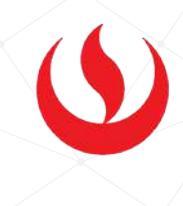

Al seleccionar la carrera de destino, el sistema verificará que la asignatura por la cual te dieron de baja no se dicte en la carrera. Recuerda que tienes 1 día útil para realizar el pago.

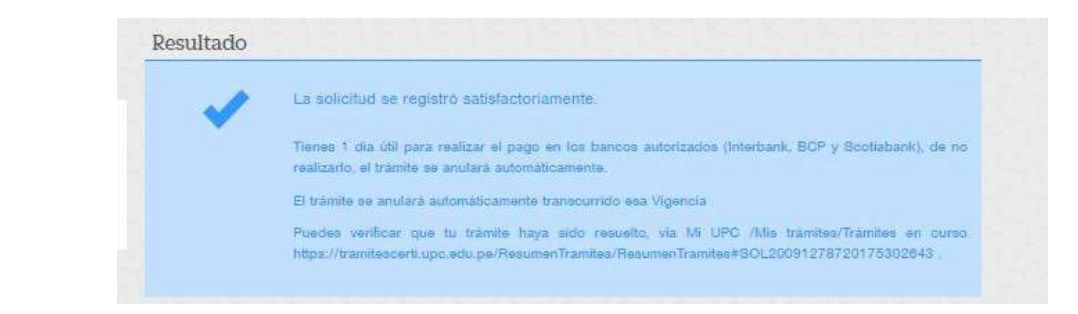

## VALIDACIÓN DEL TRÁMITE:

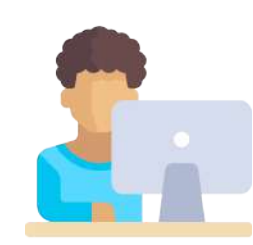

5

Ingresa a: MI UPC > MIS TRÁMITES > CONSULTAR ESTADO > Consulta de Carta de Permanencia

En la lista deberá aparecer el trámite en proceso

| TRÁMITES EN CURSO     | Detalles            |                                                      |              |                |                    |
|-----------------------|---------------------|------------------------------------------------------|--------------|----------------|--------------------|
| Accesos Rápidos       | AC SHITTLE          | 2007/06/20 7447                                      | ((24.5(3.02) | 23             |                    |
| Calesidade) Academans | CPM-0522 G6837      | A DE PERMARINGA                                      | 38/85/2817   | <b>\$</b> ,095 | PENDICINTE DE PROF |
| O Contacto web        | Monte a pager       | S/. 305 selec - PAGAN EN SANCO                       |              | _              |                    |
| Canado USC            | Maten Baja          | Avt. 3.7.h. Dessayrolize surgrature par terclete est |              |                |                    |
|                       | Parado de flaja     | 201808                                               |              |                |                    |
|                       | Carriers Alarens    | INGOVERNA CAR.                                       |              |                |                    |
|                       | Carren tradado      | INCIDNEMIA DE SISTEMAS                               |              |                |                    |
|                       | Buterte             | Dimeters per el qual aslecte en certa en             |              |                |                    |
|                       | Archivos Adjuntos   |                                                      |              |                |                    |
|                       | Unamin de treacider | kapartee                                             |              |                |                    |

No olvides realizar el seguimiento hasta que este sea evaluado (procede o no procede).